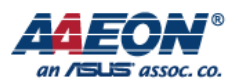

# UPX-EDGE i11 DevCup Ubuntu 20.04 Installation Guide

1

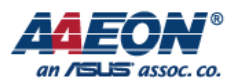

### **REVISION HISTORY**

| Revision | Date       | Comments        | Author(s) |
|----------|------------|-----------------|-----------|
| R0.1     | 2021.08.31 | Initial release | Gary      |
|          |            |                 |           |
|          |            |                 |           |

-2-

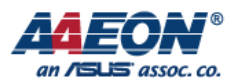

### **Table of Content**

| 1. | UPX-EDGE i11 open the box                | 4   |
|----|------------------------------------------|-----|
| 2. | Optimize Performance                     | 5   |
| 3. | Install Ubuntu 20.04                     | 6   |
| 4. | Enable HAT Functionality from User Space | 7   |
| 5. | Setup and Run OpenVINO in Docker         | . 8 |

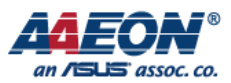

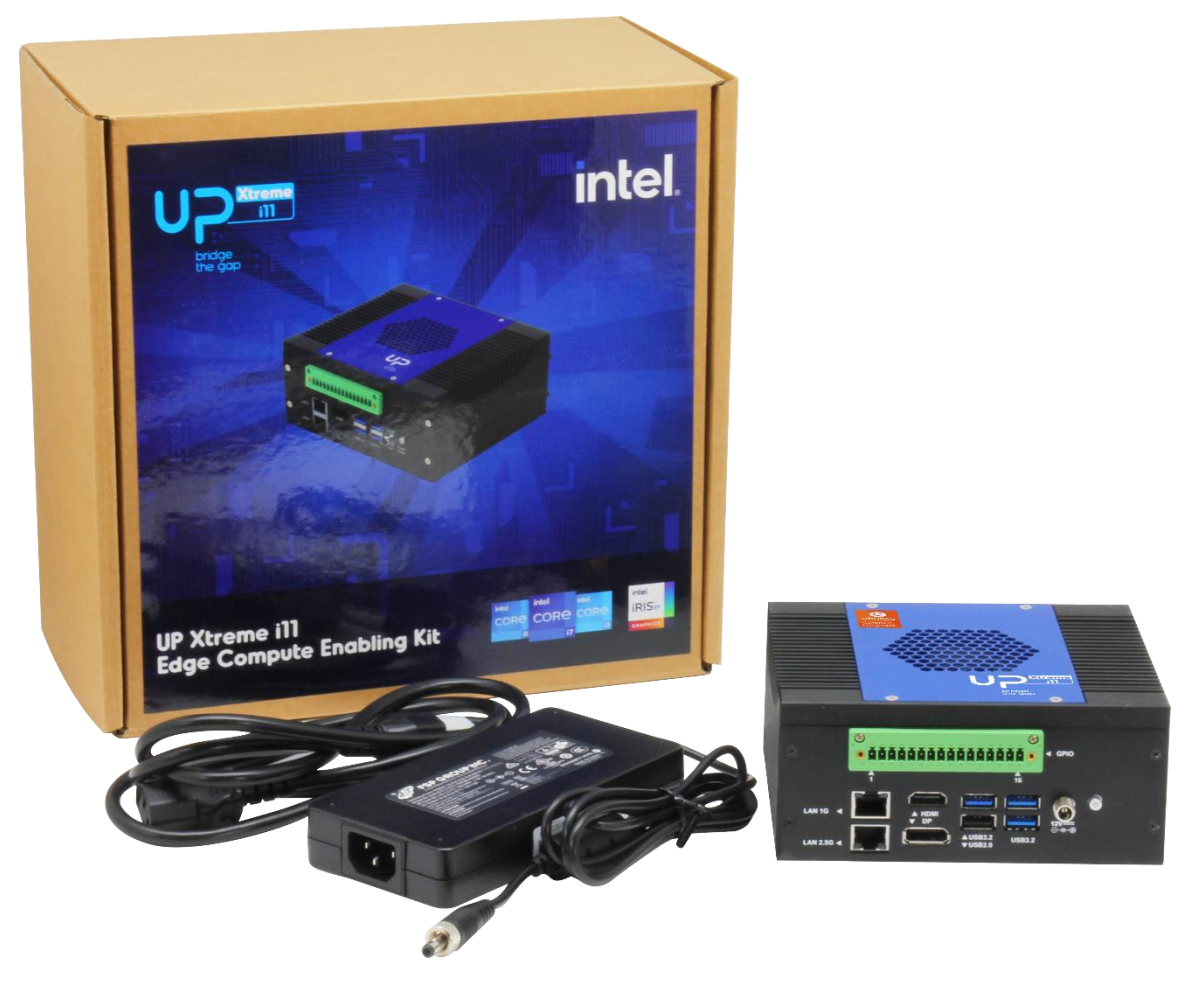

- 1. UPX-EDGE i11 \*1
- 2. 12V Power adapter \*1
- 3. Power cord- US type \*1

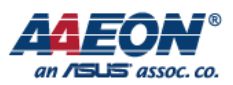

### **1. Optimize Performance**

#1 This step is only required for Intel Celeron 6305E, and is otherwise

optional.

#2 Press the delete (Del) key when powering on the system to enter BIOS

settings program

#3 Enter the admin password to open CRB settings. Default passwords is

"upassw0rd".

#4 Navigate the menus as follows: CRB Setup -> CRB Advanced -> Power &

Performance

#5 Set Power Limit 1 to 18000

| Main                                                                                                    | Aptio Setup — AMI |                           |  |  |  |
|----------------------------------------------------------------------------------------------------|-------------------|---------------------------|--|--|--|
| Min Turbo Power Limit                                                                                                    | 0.0               | Power Limit 1 in Milli 🔺  |  |  |  |
| Package TDP Limit                                                                                                    | 15.0              | Watts. BIOS will round    |  |  |  |
| Power Limit 1                                                                                                    | 18.0              | to the nearest 1/8W       |  |  |  |
| Power Limit 2                                                                                                    | 38.0              | when programming.0 =      |  |  |  |
| 1–core Turbo Ratio                                                                                                    | 18                | no custom override.For    |  |  |  |
| Limit Ratio (TRLR)                                                                                                    |                   | 12.50W, enter 12500.      |  |  |  |
| 2–core Turbo Ratio                                                                                                    | 18                | Overclocking SKU: Value   |  |  |  |
| Limit Ratio (TRLR)                                                                                                    |                   | must be between Max and 🔻 |  |  |  |
| and the second second se |                   |                           |  |  |  |
| Energy Efficient                                                                                                    | [Enabled]         |                           |  |  |  |
| P-state                                                                                                    |                   | ↔: Select Screen          |  |  |  |
| Package Power Limit                                                                                                    | [Disabled]        | ↑↓: Select Item           |  |  |  |
| MSR Lock                                                                                                    |                   | Enter: Select             |  |  |  |
| Power Limit 1 Override                                                                                                    | [Enabled]         | +/-: Change Opt.          |  |  |  |
| Power Limit 1                                                                                                    | 18000             | F1: General Help          |  |  |  |
| Power Limit 1 Time                                                                                                    | [0]               | F2: Previous Values       |  |  |  |
| Window                                                                                                    |                   | F3: Optimized Defaults    |  |  |  |
| Power Limit 2 Override                                                                                                    | [Enabled]         | F4: Save & Exit           |  |  |  |
|                                                                                                    |                   | ESC: Exit                 |  |  |  |
| Venetor                                                                                                    |                   |                           |  |  |  |
| Versiun 2.21.1278 cupyright (C) 2021 AMI                                                                                                    |                   |                           |  |  |  |

#6 Save the settings and reboot the system.

-5-

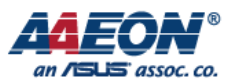

## 2. Install Ubuntu 20.04

#1 Prepare a bootable Ubuntu 20.04 live disk USB thumb drive

#2 Insert the USB drive into one of the USB ports on the UPX-TGL01

#3 Power on the UPX-TGL01 and press the F7 key to enter the boot order

menu

#4 Select the Ubuntu 20.04 live USB drive

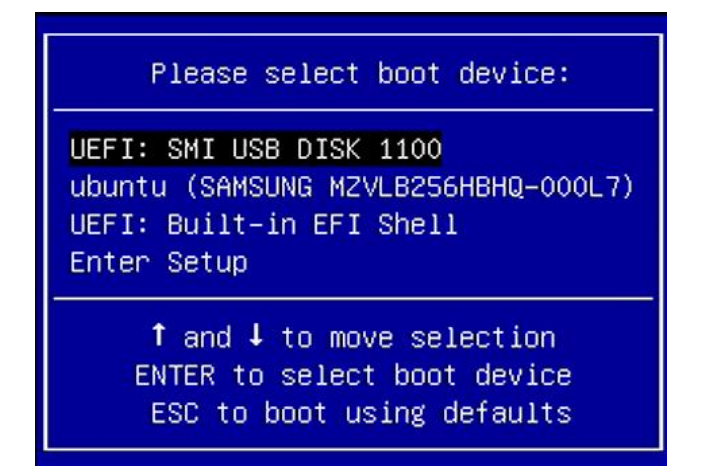

#5 After the drive boots, install Ubuntu 20.04 onto the system.

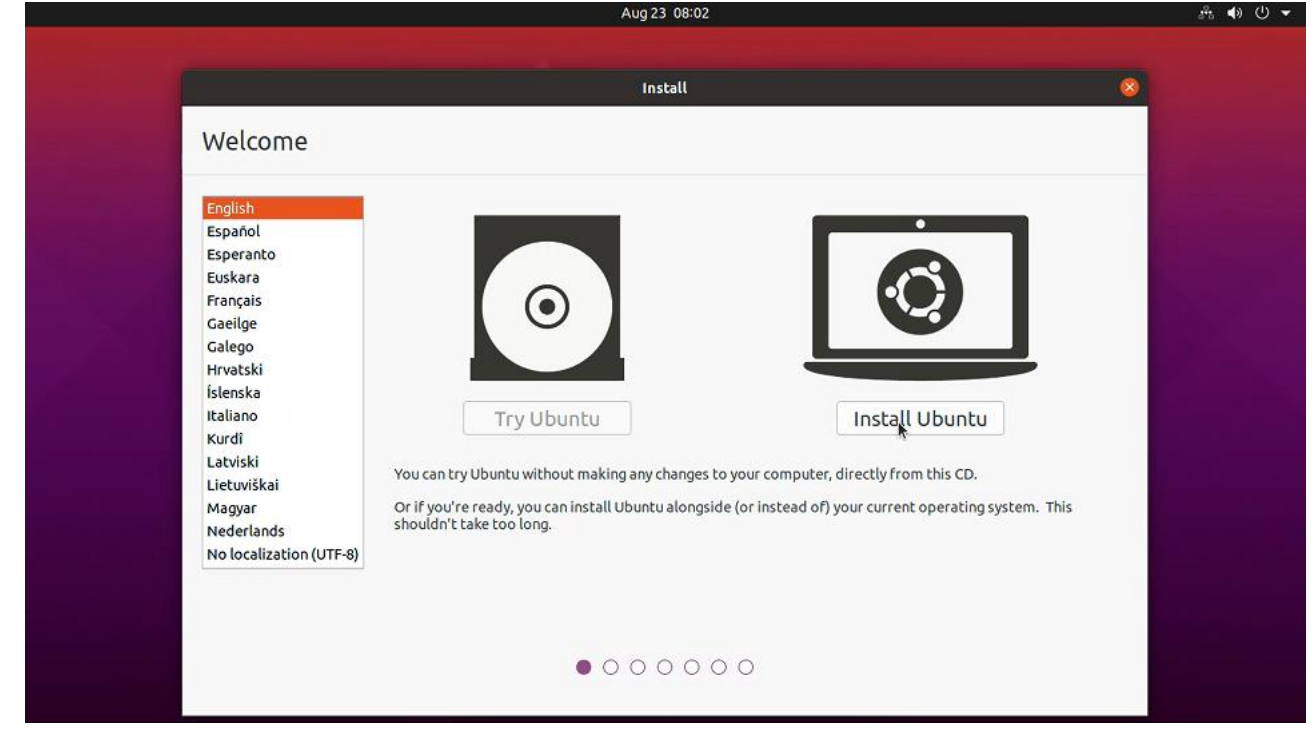

-6-

AAEON Technology Inc.

Focus • Agility • Competitiveness

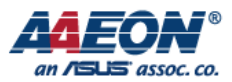

# 3. Enable HAT Functionality from User

### Space

#1 Install upboard-extras

sudo apt install upboard-extras

#2 Add Groups

GPIO sudo usermod -a -G gpio \${USER} LEDs sudo usermod -a -G leds \${USER} SPI sudo usermod -a -G spi \${USER} I2C sudo usermod -a -G i2c \${USER} UART sudo usermod -a -G dialout \${USER}

For More Details visit the following link:

Ubuntu\_20.04 · up-board/up-community Wiki · GitHub

-7-

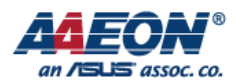

## 4. Setup and Run OpenVINO in Docker

**#1** Install Docker Utility with the following commands:

#### sudo apt update

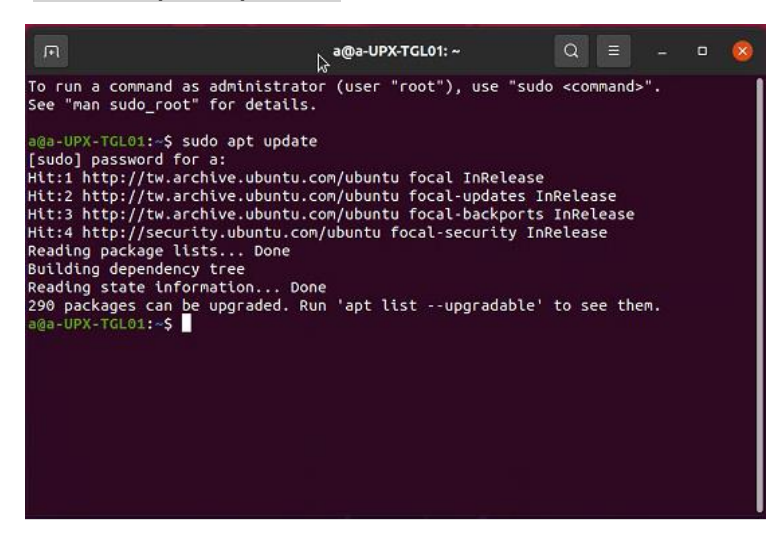

sudo apt-get remove docker docker-engine docker.io containerd runc

sudo apt install curl

curl -fsSL https://get.docker.com -o get-docker.sh

sudo sh get-docker.sh

sudo usermod -aG docker \$USER

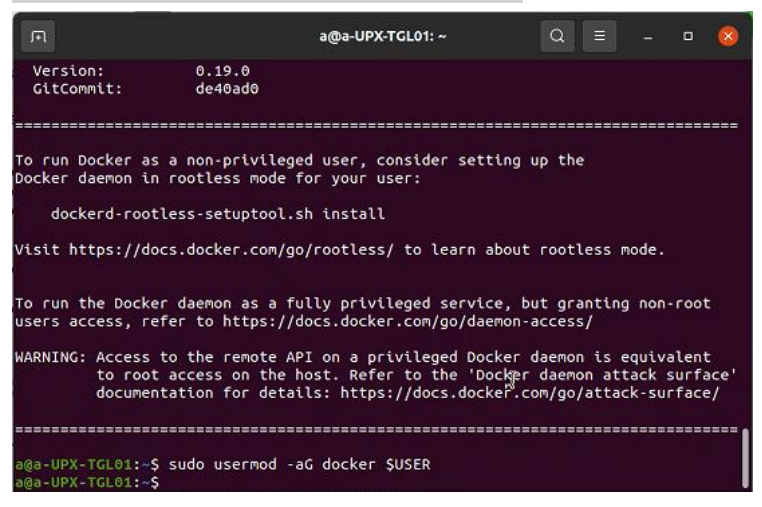

You will need to logout or reboot the system to run docker as non-root user docker run hello-world Reboot the system reboot

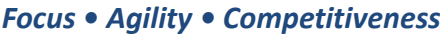

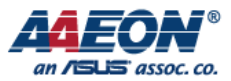

#### Download Docker image

| aocker pull sertek/openvi | .no:2021.: | 3 devel | oper | models |
|---------------------------|------------|---------|------|--------|
|---------------------------|------------|---------|------|--------|

| F              |                      | a@a-UPX-TGL01: ~          | Q E     | - 1      | •     | 8    |
|----------------|----------------------|---------------------------|---------|----------|-------|------|
| 9131d578ce6f:  | Pull complete        |                           |         |          |       |      |
| 55807546e775:  | Pull complete        |                           |         |          |       |      |
| e0285978e808:  | Pull complete        |                           |         |          |       |      |
| c0442b538890:  | Pull complete        |                           |         |          |       |      |
| 880a8dc5c605:  | Pull complete        |                           |         |          |       |      |
| aa24dc54974b:  | Pull complete        |                           |         |          |       |      |
| 152dba6e8dbd:  | Pull complete        |                           |         |          |       |      |
| 5fea4883ea37:  | Pull complete        |                           |         |          |       |      |
| 5187b1784556:  | Pull complete        |                           |         |          |       | - I. |
| f10ba9055442:  | Pull complete        |                           |         |          |       | - L  |
| 22d17c84a18b:  | Pull complete        |                           |         |          |       | - I. |
| 7c1e5a1a36b7:  | Pull complete        |                           |         |          |       | - I. |
| b3f8bff7c690:  | Pull complete        |                           |         |          |       | - I. |
| 0379cbcd784d:  | Pull complete        |                           |         |          |       | - I. |
| 1d0679506fa1:  | Pull complete        |                           |         |          |       | - I. |
| 32b82944d2ab:  | Pull complete        |                           |         |          |       | - L  |
| 9c48d4444637:  | Pull complete        |                           |         |          |       | - I. |
| 08f89d63225a:  | Pull complete        |                           |         |          |       | - L  |
| 30f1fafc9c09:  | Pull complete        |                           |         |          |       | - L  |
| a3cc1802cb25:  | Pull complete        |                           |         |          |       |      |
| Digest: sha256 | 5:86ce9fb42c11e61468 | 0772be4e0670b7898aa8cee67 | dee6e99 | 50e2fd92 | 20ece | fe   |
| Status: Downlo | baded newer image fo | r sertek/openvino:2021.3_ | develop | er_model | 5     |      |
| docker.io/seri | tek/openvino:2021.3_ | developer_models          |         |          |       |      |
| ada-UPX-TGL01: | :-5                  |                           |         |          |       |      |

#### Run Object Detection Demo

docker run -it -v /tmp/.X11-unix:/tmp/.X11-unix -e DISPLAY=\$DISPLAY -v

~/Downloads:/mnt --device /dev/dri:/dev/dri --group-add=\$(stat -c "%g"

/dev/dri/render\*) --rm your\_dockerhub\_id/openvino:2021.3\_developer\_models

#### cd

./smartcity\_demo.sh

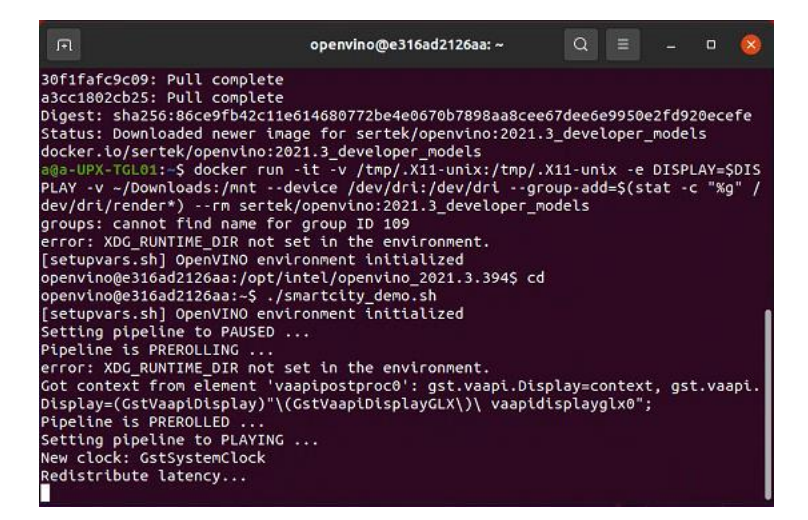

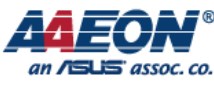

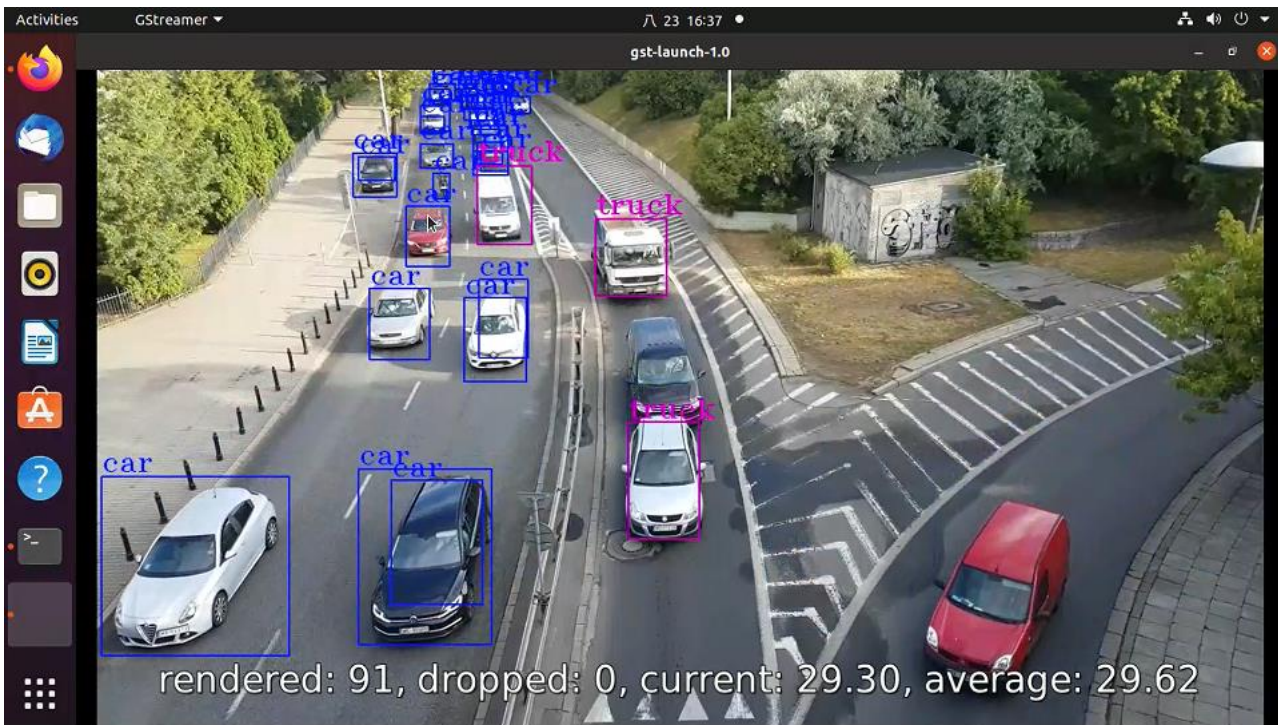

For more details, visit the following link:

Intel AI Sales Kit - Object Detection Demo and Benchmark with YOLO v3 - HackMD